# Guide for the Database "GOTIS chemical products"

in

# DAIMLER GMS

# DAIMLER Gefahrgut- und Gefahrstoff

Management System

Daimler dangerous goods and hazardous

substances management system

Indition 2 Status: 08.08.2017 The Daimler hazardous goods and hazardous substances management system (GMS) is available from: http://gms.aftersales.daimler.com

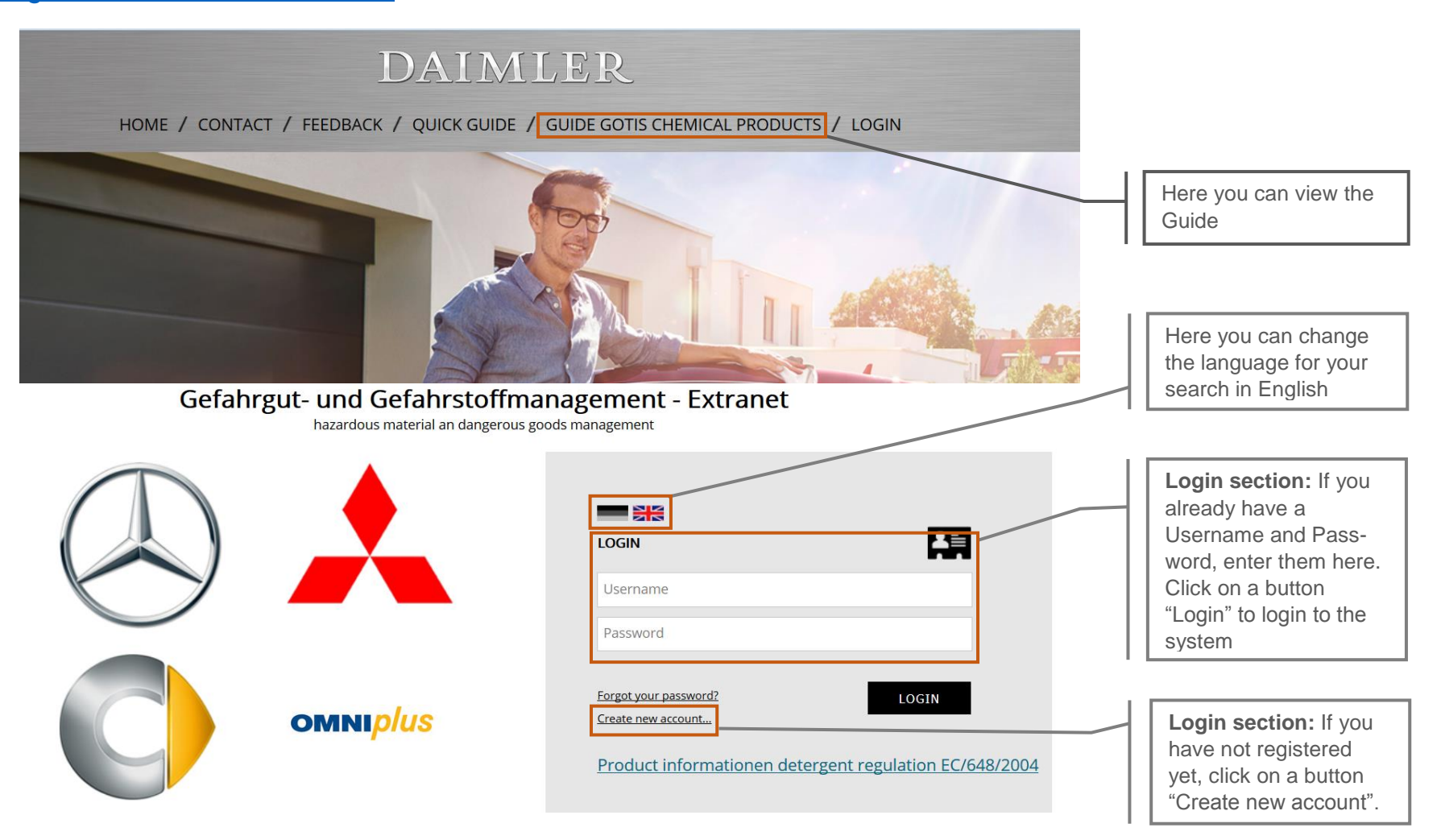

## Registration

On this page you can register as a new user. After a successful activation you are able to use the dangerous goods and hazardous materials management system (GMS) worldwide.

| DAIMLER                                                                          |                          |  |  |  |  |  |
|----------------------------------------------------------------------------------|--------------------------|--|--|--|--|--|
| HOME / CONTACT / FEEDBACK / QUICK GUIDE / GUIDE GOTIS CHEMICAL PRODUCTS / LOGOUT |                          |  |  |  |  |  |
| Gefahrgut- und Gefahrstoffmanagement - Extranet                                  |                          |  |  |  |  |  |
| <b>Register</b><br>Confirm                                                       | Registration Daimler GMS |  |  |  |  |  |
| Complete                                                                         | Department               |  |  |  |  |  |
|                                                                                  | Company type Subsidiary  |  |  |  |  |  |
|                                                                                  | © Mrs. © Mr.             |  |  |  |  |  |
|                                                                                  | Firstname                |  |  |  |  |  |
|                                                                                  | Name                     |  |  |  |  |  |
|                                                                                  | Street                   |  |  |  |  |  |
|                                                                                  | Postalcode               |  |  |  |  |  |
|                                                                                  | City                     |  |  |  |  |  |
|                                                                                  | United Kingdom 💌         |  |  |  |  |  |
|                                                                                  | Phone                    |  |  |  |  |  |

| C | 2 | 1 | 1  |
|---|---|---|----|
|   | а | / | Υ. |

E-mail

#### E-mail (repeat)

Please choose the brands of which you receive parts:

- Mercedes
- Smart
- OMNIplus
- E Fuso

#### Your message to us:

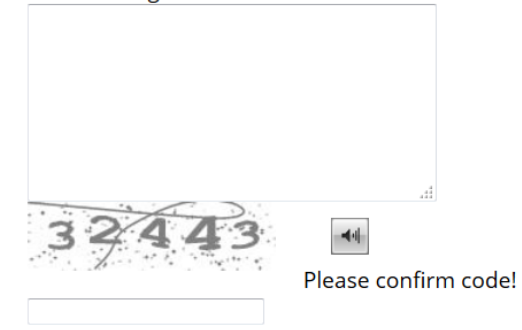

PROCEED

#### Homepage Daimler GMS

After logging in, you can view the homepage of Daimler GMS. From this page you can access the GOTIS Homepage age

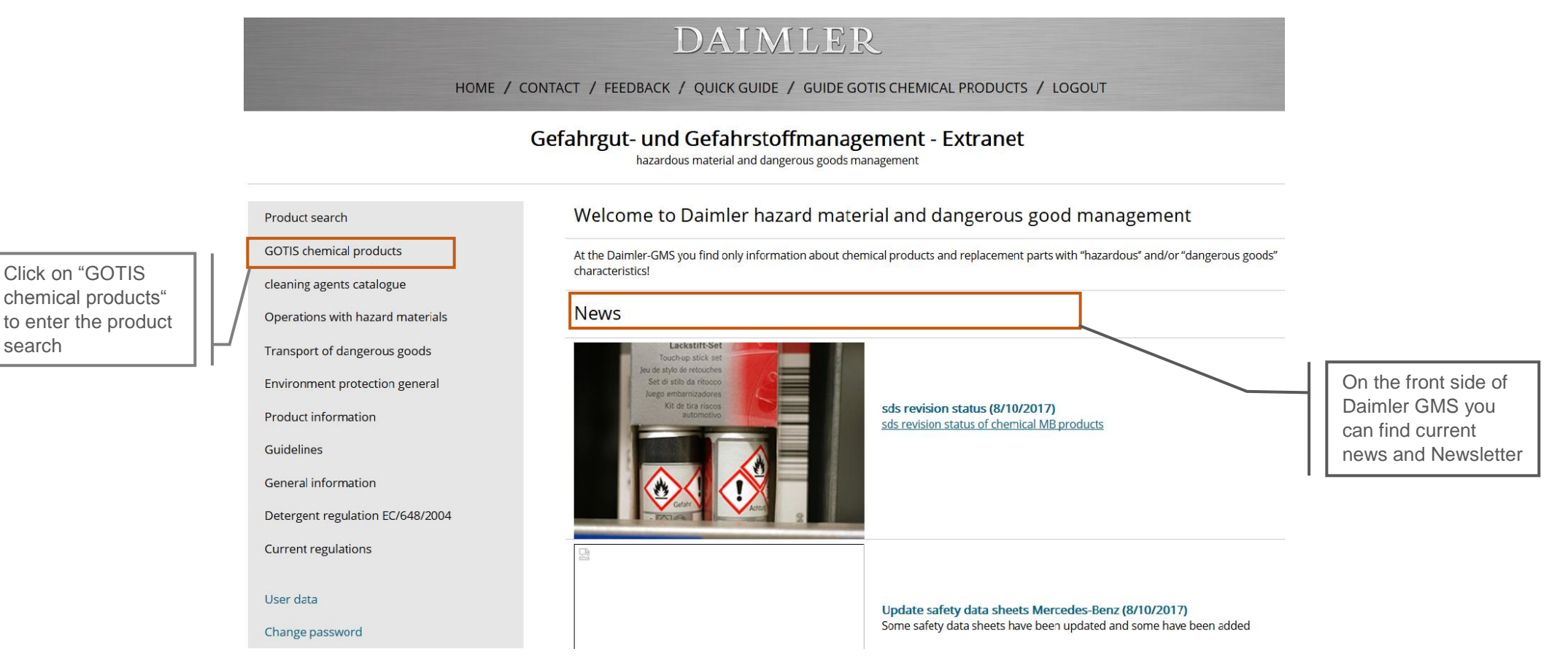

This Database contains the chemical workshop products with private label suppliers tested and recommended by Mercedes-Benz, including information on its usage and procurement sources.

| DAIMLER                                                                                              |                                                                                                    |                           |            |    |   |                                 |
|----------------------------------------------------------------------------------------------------|----------------------------------------------------------------------------------------------------|---------------------------|------------|----|---|---------------------------------|
| HOME / CONTACT / FEEDBACK / QUICK GUIDE / GUIDE GOTIS CHEMICAL PRODUCTS / LOGOUT                     |                                                                                                    |                           |            |    |   |                                 |
| Gefahrgut- und Gefahrstoffmanagement - Extranet<br>hazardous material and dangerous goods management |                                                                                                    |                           |            |    |   |                                 |
| Product search                                                                                       | Database - "GOTIS Chemical Produc                                                                                                    | ts"                       |            |    |   |                                 |
| GOTIS chemical products<br>cleaning agents catalogue<br>Operations with hazard materials             | The Database lists all the chemical workshop products tested and recommended by Mercedes-Benz, including information on its usage and procurement sources. This is purely an information platform, <b>not an ordering platform!</b> The products are ordered direct from the manufacturer/supplier. This products for the German market can be purchased directly through the purchasing platform MBD Partner Shop. www.partner-shop.mbvd.de                                                                                                    |                           |            |    |   | This part pro-                  |
| Transport of dangerous goods                                                                         | Product language English Figlish Figlish English Figlish Figli |                           |            |    |   | formation about<br>the database |
| Environment protection general                                                                       | Tradename                                                                                                    | Supplier                  | SDS        | PI |   | "GOTIS chemical                 |
| Product information                                                                                  | T                                                                                                    | ▼                         |            |    |   | products                        |
| Guidelines                                                                                           | SX AktivSchaum                                                                                                    | Sonax GmbH                | <b>1</b> 2 | Í  |   |                                 |
| General information                                                                                  | Aktiv-Wäsche 25I                                                                                                    | Adolf Würth GmbH & Co. KG | <b>1</b>   | Í  |   |                                 |
| Detergent regulation EC/648/2004                                                                     | Aktiv-Schaumwäsche 25I                                                                                                    | Adolf Würth GmbH & Co. KG | <b>1</b>   | Í  | = |                                 |
| Current regulations                                                                                  | P20 Hochglanzpolitur plus                                                                                                    | Adolf Würth GmbH & Co. KG | 72         | Î  |   |                                 |

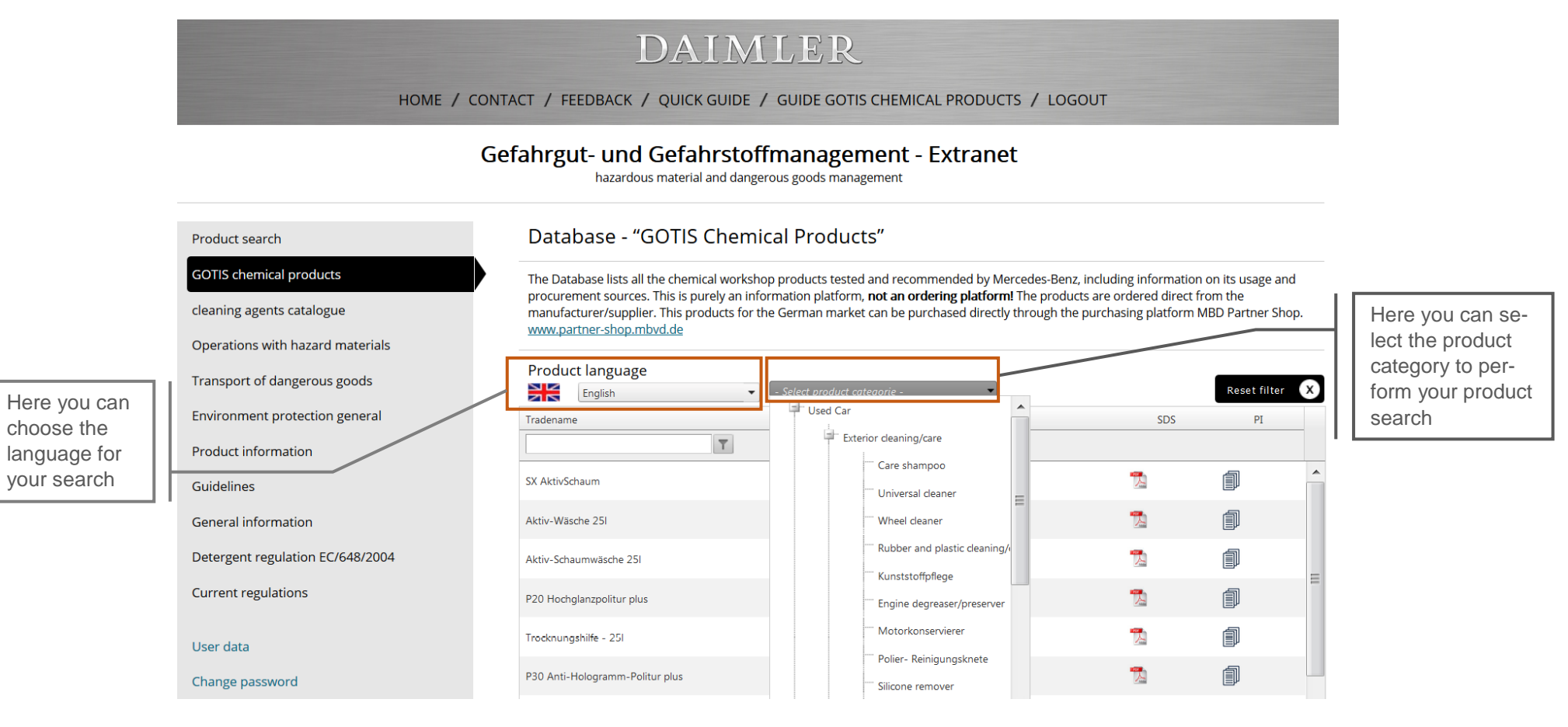

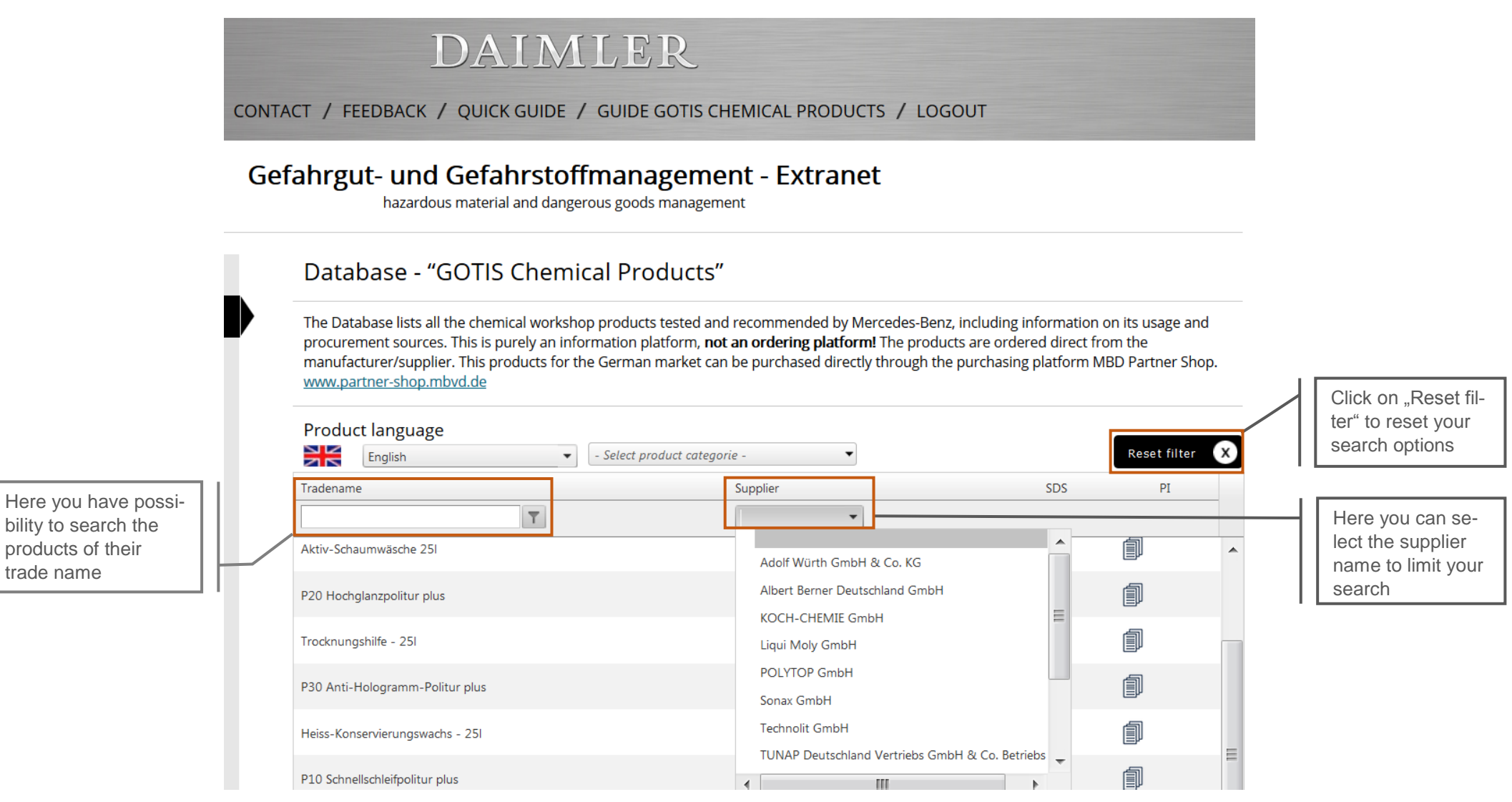

Each product provides information about the responsible supplier, safety data sheet and general product information

#### Gefahrgut- und Gefahrstoffmanagement - Extranet

hazardous material and dangerous goods management

#### Database - "GOTIS Chemical Products"

The Database lists all the chemical workshop products tested and recommended by Mercedes-Benz, including information on its usage and procurement sources. This is purely an information platform, **not an ordering platform!** The products are ordered direct from the manufacturer/supplier. This products for the German market can be purchased directly through the purchasing platform MBD Partner Shop. www.partner-shop.mbvd.de

|      | Product language English        | - Select product categorie - | Reset 1                  | filter X     |                                         |
|------|---------------------------------|------------------------------|--------------------------|--------------|-----------------------------------------|
|      | Tradename                       | Supplier                     | SDS PI                   |              | Click on a symbol un-                   |
|      | <b>T</b>                        |                              |                          |              | uct information                         |
| r 📗  | SX AktivSchaum                  | Sonax GmbH                   |                          | <u> </u>     |                                         |
|      | Aktiv-Wäsche 25I                | Adolf Würth GmbH & Co. KG    | 1                        |              |                                         |
|      | Aktiv-Schaumwäsche 251          | Adolf Würth GmbH & Co. KG    |                          |              |                                         |
|      | P20 Hochglanzpolitur plus       | Adolf Würth GmbH & Co. KG    | 12                       |              | Click on a symbol un-                   |
|      | Trocknungshilfe - 25I           | Adolf Würth GmbH & Co. KG    |                          |              | der "SDS" to enter safety data sheet as |
|      | P30 Anti-Hologramm-Politur plus | Adolf Würth GmbH & Co. KG    |                          |              | pdf-document                            |
|      | Heiss-Konservierungswachs - 25I | Adolf Würth GmbH & Co. KG    | 1                        |              |                                         |
| your | P10 Schnellschleifpolitur plus  | Adolf Würth GmbH & Co. KG    | 1                        | -            |                                         |
|      | 1 2 3 4 5 6 7 8 9 10            |                              | Page 1 of 16, items 1 to | o 10 of 157. |                                         |

Here you can find **Tradename:** Product trade name **Supplier:** Supplier name **SDS:** Safety data sheet **PI:** Product Information

Here you can see further results of your search.

### **Product Information**

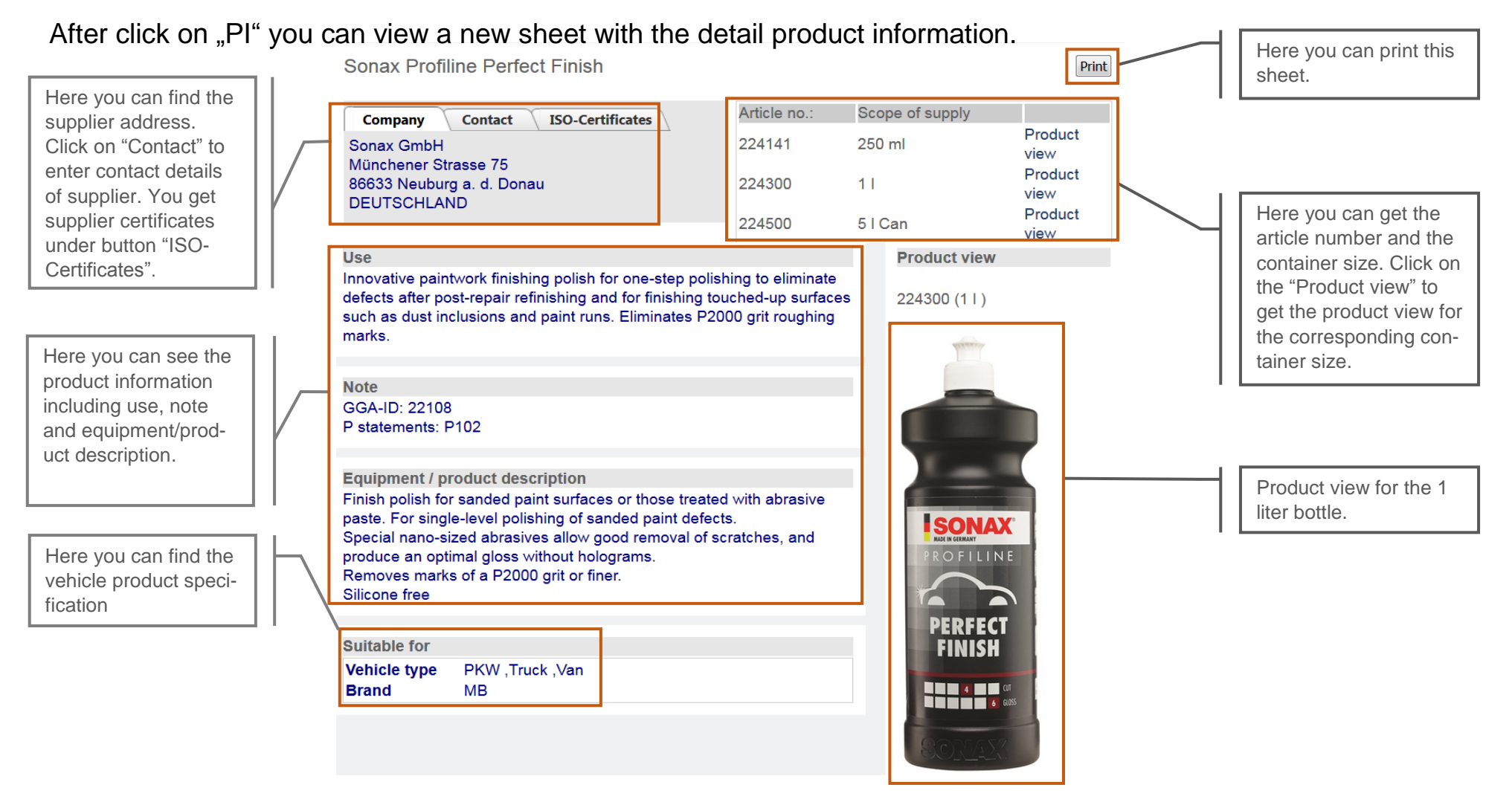

## Contact

If you have any further questions about the GOTIS chemical product portfolio, please contact the following e-mail address:

gotis-gms@de.alten.com